مرحبا بالوالدين

# كيفية الوصول إلىAula!

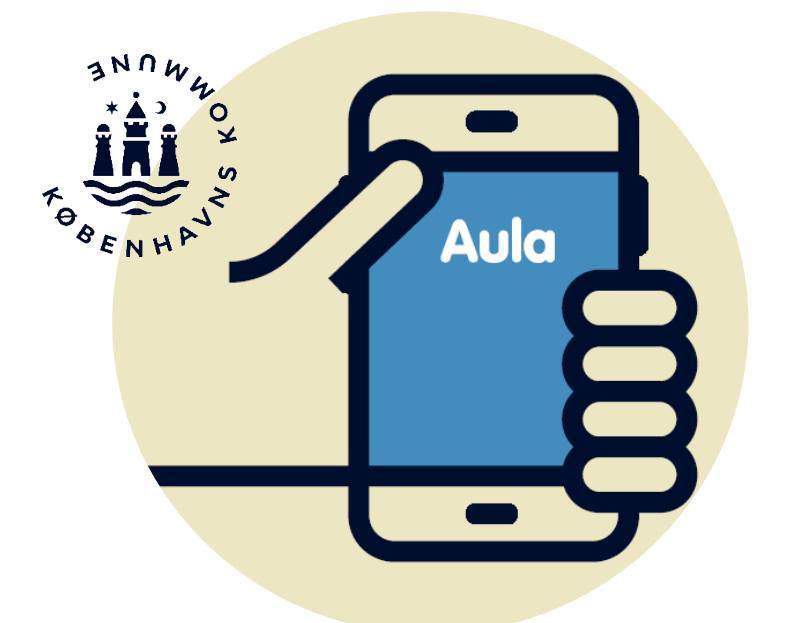

### Aula كمنصة اتصال

هي بوابتك للتواصل الرقمي مع الحضانة والمدرسة وAula KKFOوالنادي

### نتواصل بشأن أهم الأمور في Aula

في Aula ستحصل على نظرة عامة شاملة على ما هو مهم أن تعرفه عن الحياة اليومية لأطفالك في مركز الرعاية النهارية والمدرسة و KKFO و/أو النادي

ستتلقى رسائل وإعلانات وما إلى ذلك، وفي ذهابك وإيابك يمكنك تدوين من يستلم، وتسجيل الاتفاقيات الثابتة وما إلى ذلك

نتمنى في Aula أن نتواصل بشكل مختصر ودقيق حول ما هو ضروري، حتى يتمكن الطاقم التربوي من التركيز على العمل مع الأطفال

باعتباركم أحد الوالدين، فإنكم تتحملون مسؤولية مستقلة عما تكتبونه وما ترسلونه في Aula. تذكروا حماية المعلومات الشخصية لبعضكم البعض

لا يتحمل مركز الرعاية النهارية أو المدرسة أو النادي مسؤولية التواصل بين الوالدين

نحن نشجع الجميع على المنصبة على التواصل بطريقة لائقة ومحترمة. هدفنا هو أن يتمكن جميع الأباء والأمهات في كوبنهاجن من استخدام Aula

### يرجى ملاحظة أن .....

يمكن إعداد Aula بشكل مختلف، على سبيل المثال قد يبدو الذهاب/الذهاب مختلفًا عما هو موضح في هذا الكتيب

يتم تطوير Aula باستمرار من خلال التحديثات وإضافة تحسينات طفيفة ووظائف جديدة

### إرسال واستقبال الرسائل ذات المحتوى الحساس

في Aula نقوم بتخزين المعلومات الخاصة بطفلك بشكل آمن، لذلك يجب عليك تسجيل الدخول باستخدام حتى تتمكن من إرسال واستقبال الرسائل التي تحتوي على معلومات شخصية حساسة أو سرية MitID .

إذا كنت ترسل رسالة تحتوي على معلومات شخصية حساسة أو سرية، فيرجى وضع علامة عليها كرسالة حساسة حتى يتم التعامل معها بشكل مناسب

البيانات الشخصية الحساسة والسرية هي، على سبيل المثال، معلومات حول:

- رقم الضمان الاجتماع
  - الأمور الخاصة
  - المعلومات الصحية
    - المعتقدات الدينية
- العرق والأصل العرقي

#### صور في Aula

يمكن لمركز الحضانة والمدرسة و KKFO والنادي استخدام الصور والوسائط الأخرى كجزء من العمل التعليمي. وهذا يعني أنه يمكن مشاركة الصور والوسائط الأخرى الخاصة بطفلك في

Aula. باعتبارك أحد الوالدين، يجوز لك فقط تنزيل الصور من Aula للاستخدام الشخصي

يرجى الاتصال بدار الحضانة أو المدرسة أو KKFO أو النادي الخاص بطفلك إذا كان لديك أي أسئلة حول استخدام الصور أو ترغب في إزالة صورة طفلك

# الوصول إلى Aula عبر التطبيق 1. قم بتنزيل تطبيقAula لأولياء الأمور والطلاب 2."افتح التطبيق وحدد "الوالد 3. يختار MitID 4. قم بتسجيل الدخول باستخدام MitID الخاص بك 5. حدد الوالد أو الشخص المسؤول

#### الوصول إلى Aula عبر browser

- 1. انتقل إلى..www.aula.dk. 2. حدد MitID ضمن Unilogin 3.حدد MitID في محدد تسجيل الدخول
- 4. قم بتسجيل الدخول باستخدام MitID الخاص بك

### إنشاء جهة اتصال أو اسم مستعار لطفلك

يمكنك قراءة المزيد حول كيفية إنشاء جهة اتصال في Aula لطفلك على <u>www.kk.dk/aula</u>

يمكنك أيضمًا إنشاء اسم مستعار لنفسك أو لطفلك إذا كان لديك حماية الاسم والعنوان

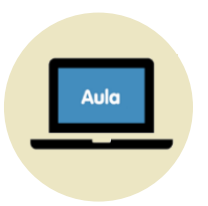

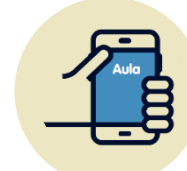

### تسجيل الدخول إلى Aula

# أول مرة تقوم فيها بتسجيل الدخول إلى Aula

#### \* اقرأ وقبول وصول بيانات Aula

اقرأ وانقر على ''أمنح التطبيق الإذن بالوصول إلى بياناتي في Aula

\* إنشاء رقم تعريف شخصي مكون من 6 أرقام

أدخل رمزاً يمكنك استخدامه لتسجيل الدخول بسرعة

\* تحديد الإشعارات

اختر ما إذا كنت تريد تشغيل الإشعارات على "e-mail" او" "Mobil" يمكنك دائمًا تغيير وتخصيص إعدادات الإشعارات ضمن ملفك الشخصي

\* تسجيل الدخول باستخدام بصمة الإصبع أو التعرف على الوجه

اختر ما إذا كنت تريد استخدام بصمة الإصبع أو التعرف على الوجه لتسجيل الدخول إلى في المستقبل Aula

\* اتخاذ قرار بشأن تبادل المعلومات

اختر ما إذا كان من الممكن مشاركة معلومات الاتصال الخاصة بك/أطفالك مع الآباء والأطفال الآخرين في Aula عن طريق الإجابة بـ "نعم" أو "لا" أسفل ملفك الشخصي. إذا كان لديك أطفال متعددون، فيجب عليك الإجابة عن كل طفل. يمكنك دائمًا تغيير موافقتك.

\* تحديث معلومات الاتصال الخاصة بك

التحقق من معلومات الاتصال الخاصنة بك وتحديثها في نهاية المطاف ضمن ملفك الشخصي

\* إملأ بطاقة العائلة

ستجد بطاقة العائلة أسفل ملفك الشخصي. المعلومات الموجودة على بطاقة العائلة هي معلومات شخصية ويمكن تغييرها في أي وقت.

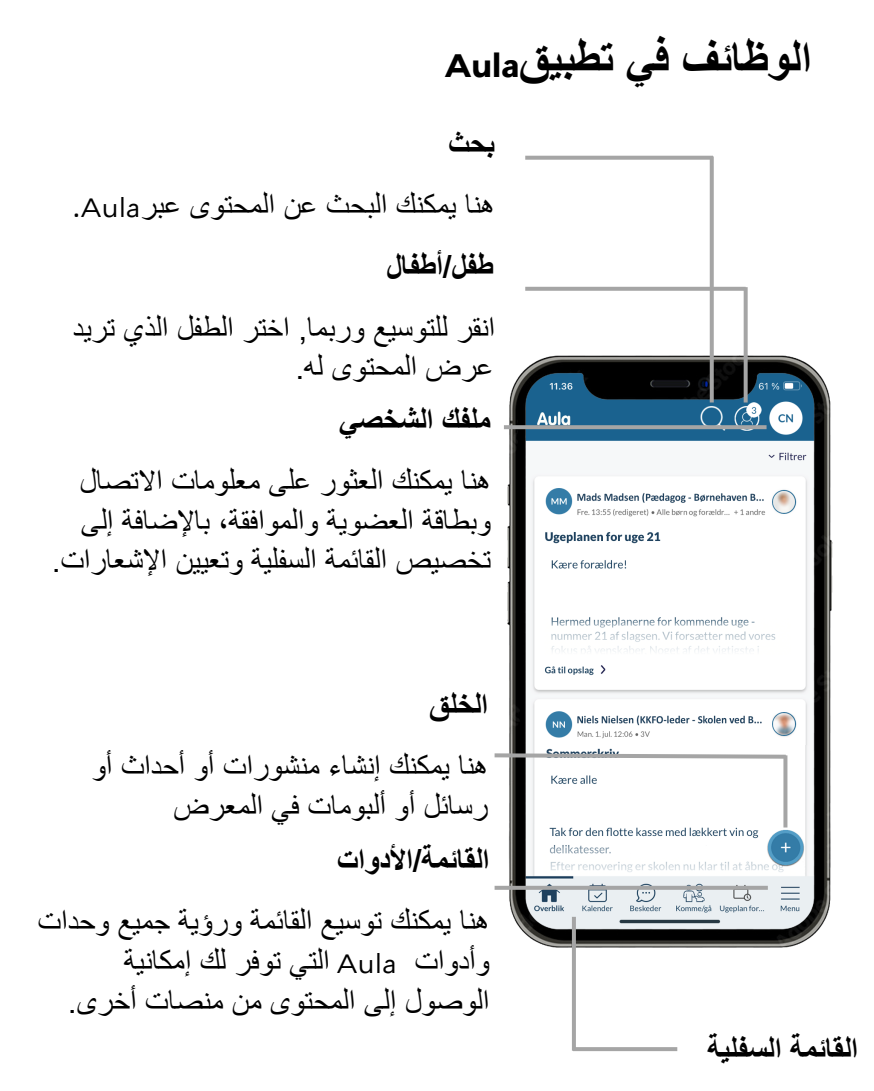

يمكنك تخصيص الوحدات والأدوات التي تريد عرضها في القائمة السفلية. يمكنك القيام بذلك عن طريق الضغط بإصبعك على القائمة السفلية (الضغط لفترة طويلة) أو عن طريق الوصول إلى:

الملف الشخصى > الإعدادات > تخصيص القائمة السفلية

### وظائف في الذهاب والإياب

نظرة عامة اليوم

هنا يمكنك رؤية حالة طفلك، على سبيل المثال معلومات عن الإجازة/الوقت الحر، وتسجيل الوصول/الخروج **غياب** هنا يمكنك الإبلاغ عن مرض طفلك،

والإشارة إلى إجازته/وقت فراغه والرد على طلبات الإجازة مزيد من الخيارات :

الأوقات

هنا يمكنك تسجيل الأوقات لطفلك وتحديد الشخص الذي سوف يأتي لاستلام طفلك، على سبيل المثال أحد الأجداد. يمكنك أيضنًا ضافة ملاحظة إلى اليوم. إذا كان لديك أكثر من طفل، ستظهر أسماءهم

مسؤولية الاستلام

هنا يمكنك إنشاء الأشخاص الذين يمكنهم اصطحاب طفلك، على سبيل المثال جد أو جدّة.

ساعات الدوام وأيام الإغلاق

هنا يمكنك رؤية ساعات عمل الحضانة أو النادي KKFO الخاص بطفاك

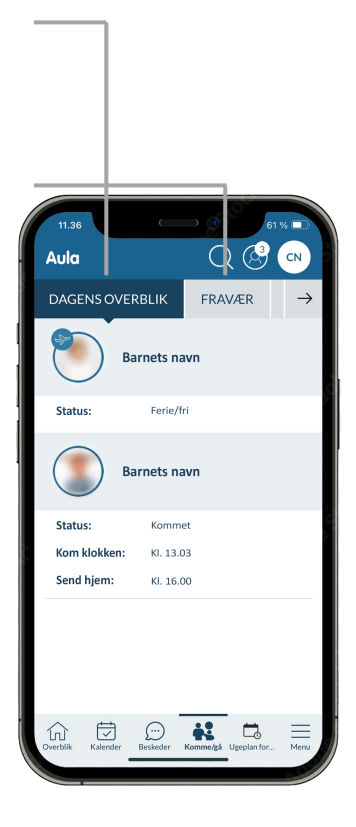

قد يبدو الذهاب والإياب مختلفًا عما هو موضح هنا، حيث قد يكون مركز الحضانة أو النادي Aula الذي يرتاده طفلك قد أعد الذي هرتاده طفلك قد أعد

#### أضف صورة شخصية لطفلك

يرجى اختيار صورة شخصية تشبه طفلك بشكل وثيق حتى يتمكن الموظفون والأطفال من التعرف على طفلك بسهولة أكبر على شاشة تسجيل الوصول، على سبيل المثال

- 1 انقر فوق الملف الشخصي الخاص بك
  - 2 حدد معلومات الاتصال
  - 3 حدد تغيير الصورة بجوار اسم طفلك
    - 4 حدد صورة واحفظ التغييرات

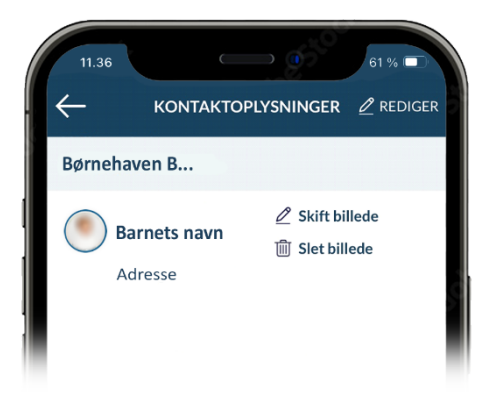

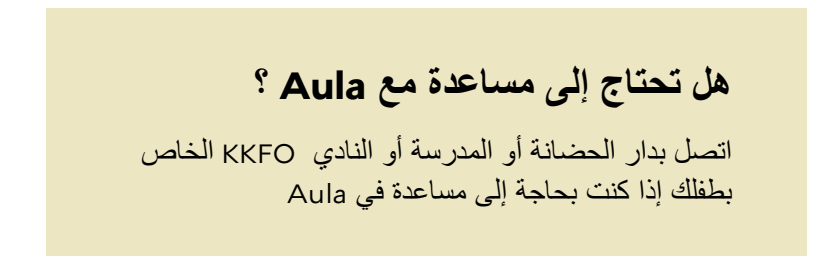